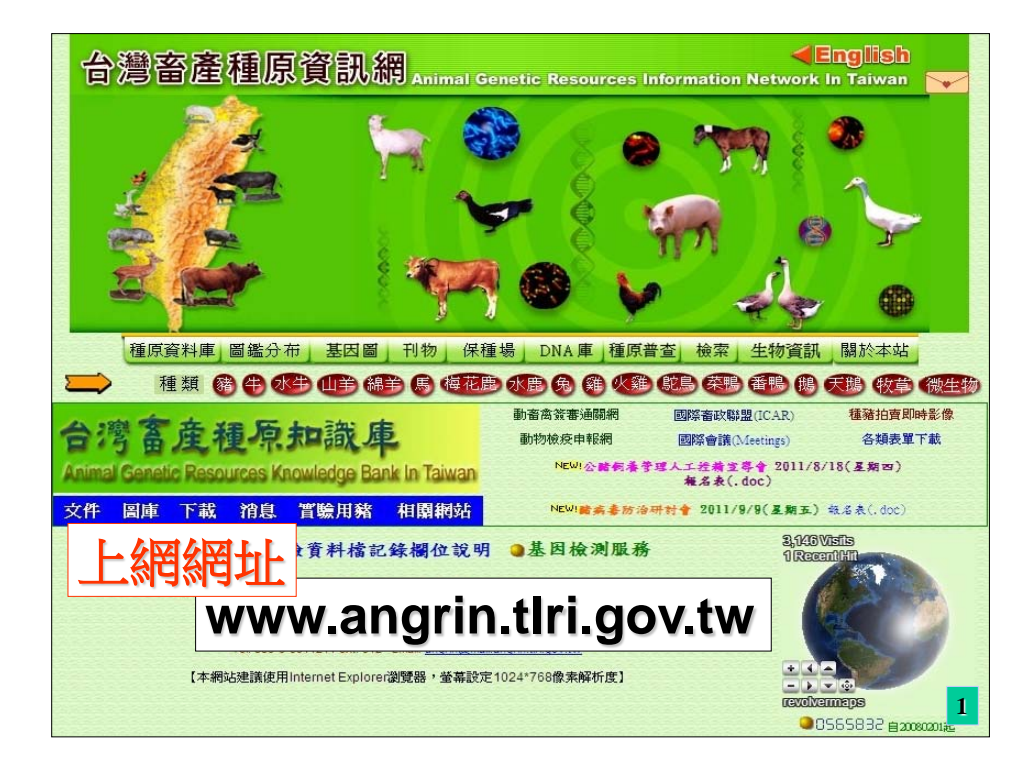

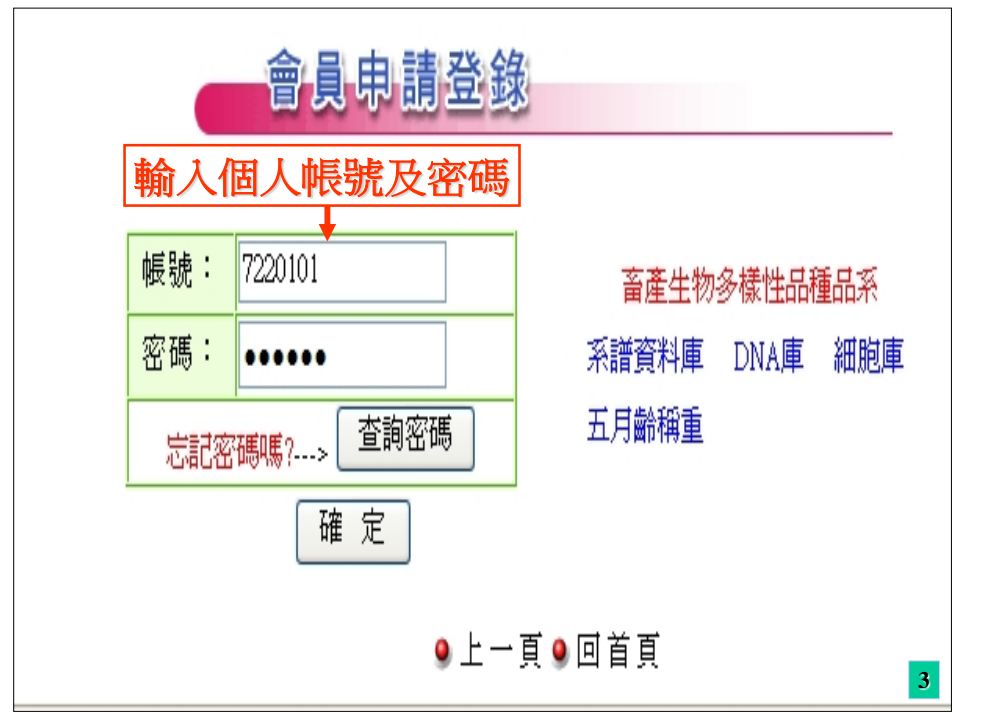

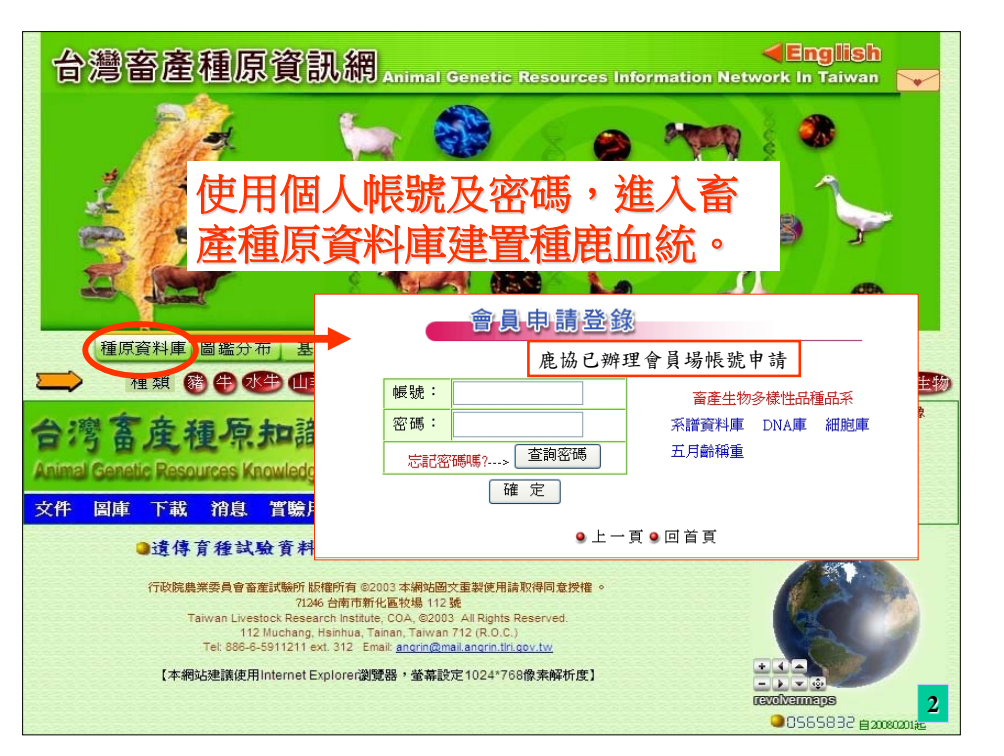

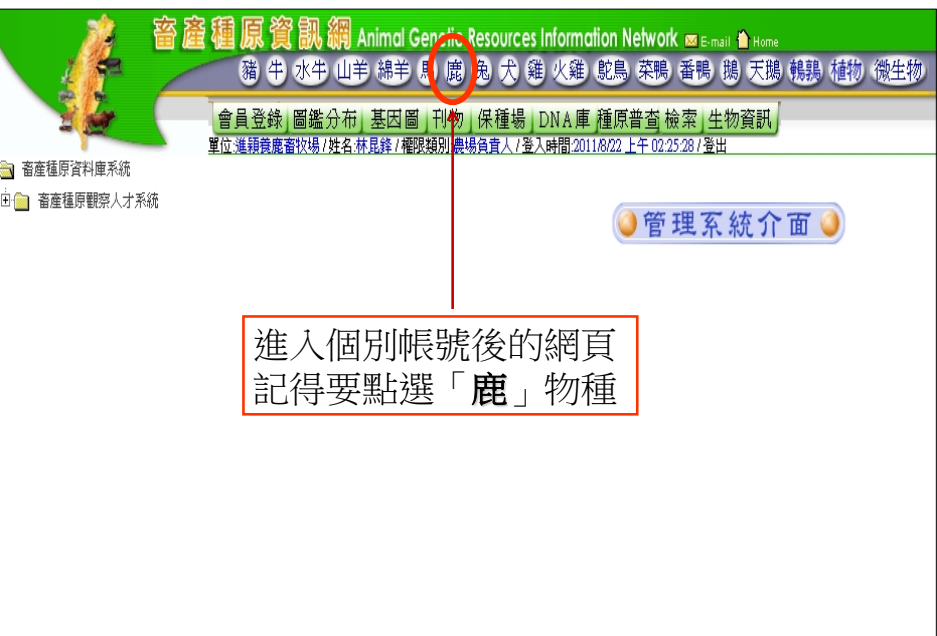

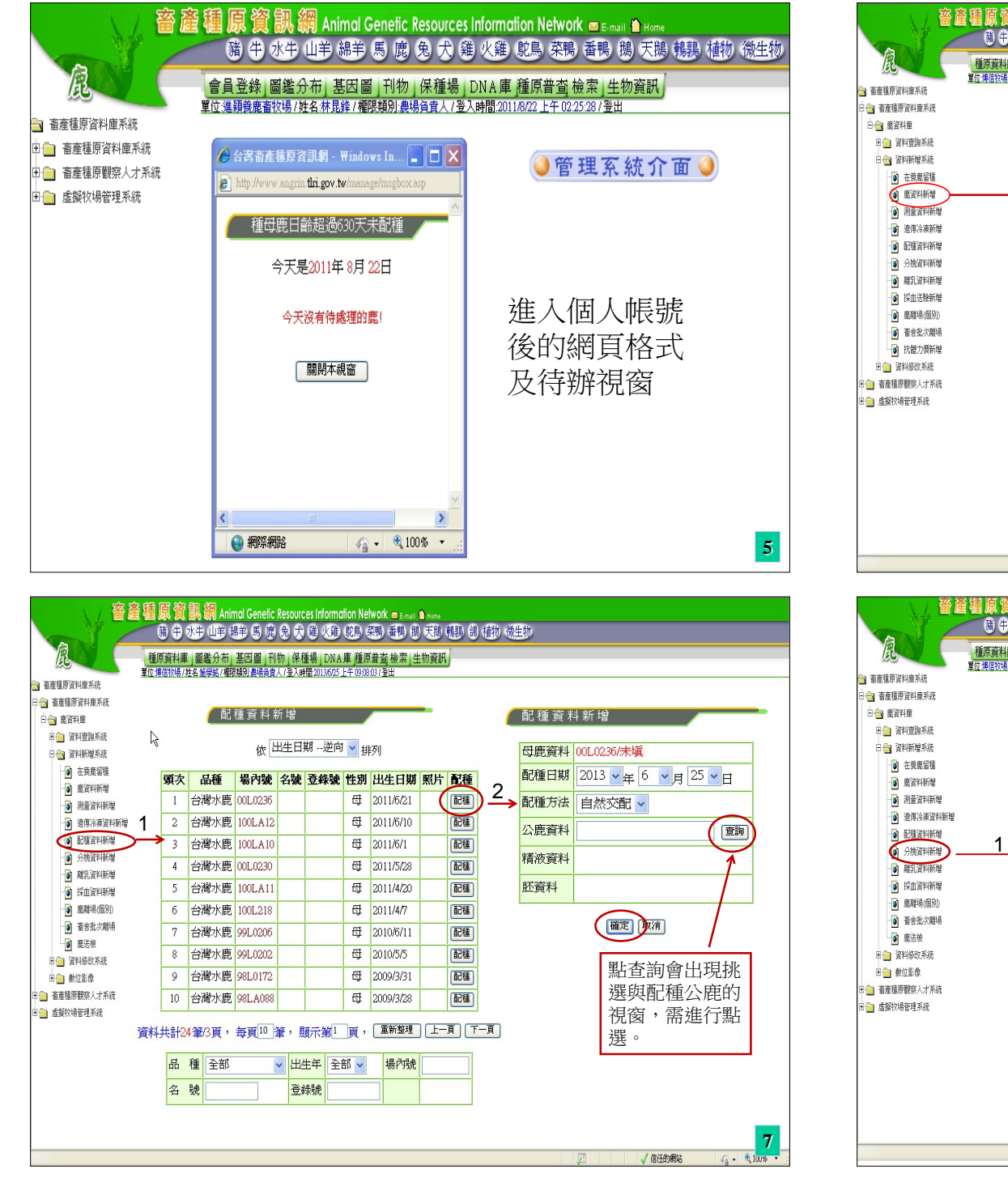

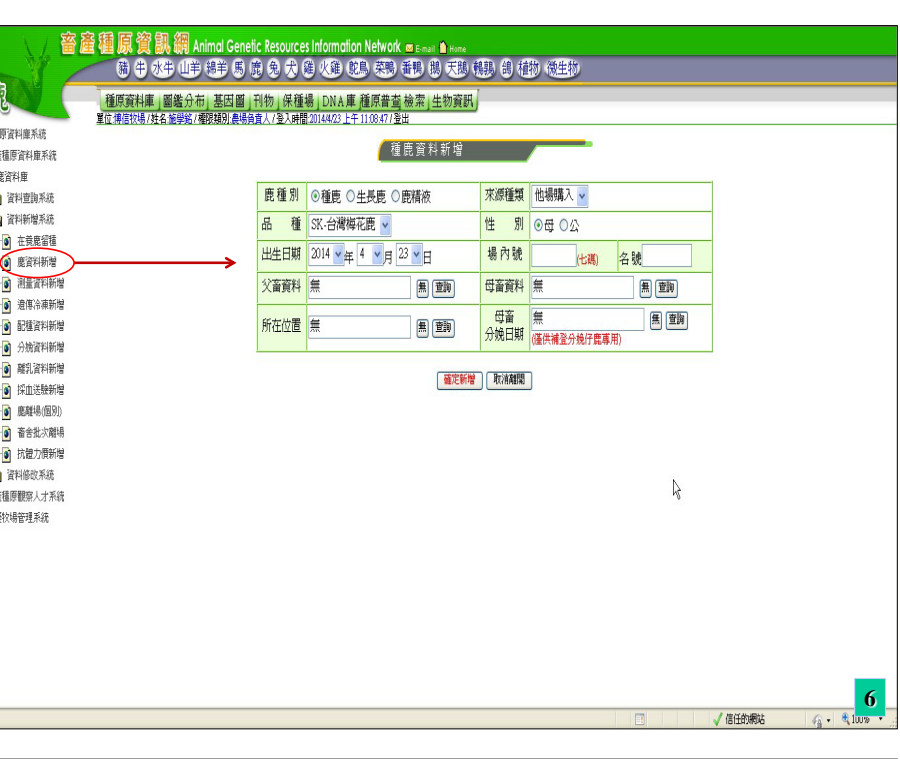

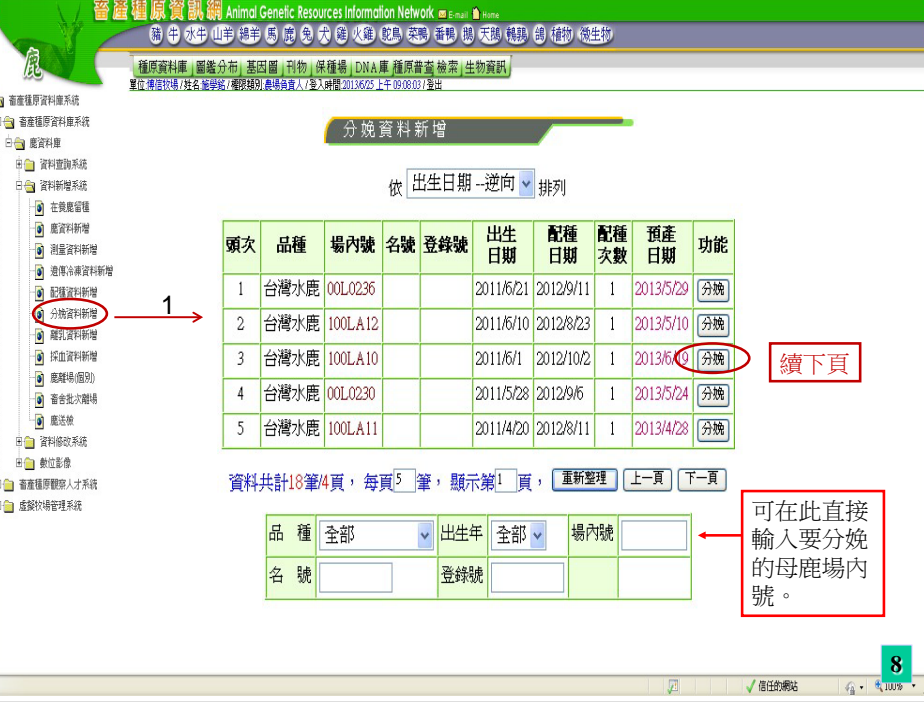

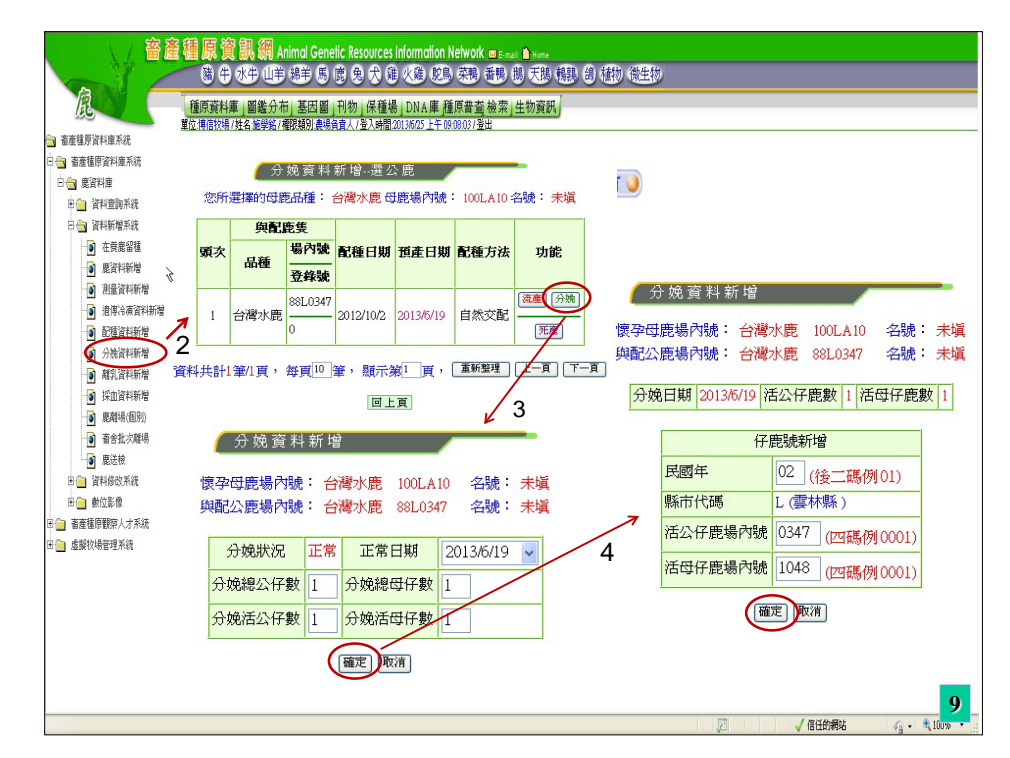

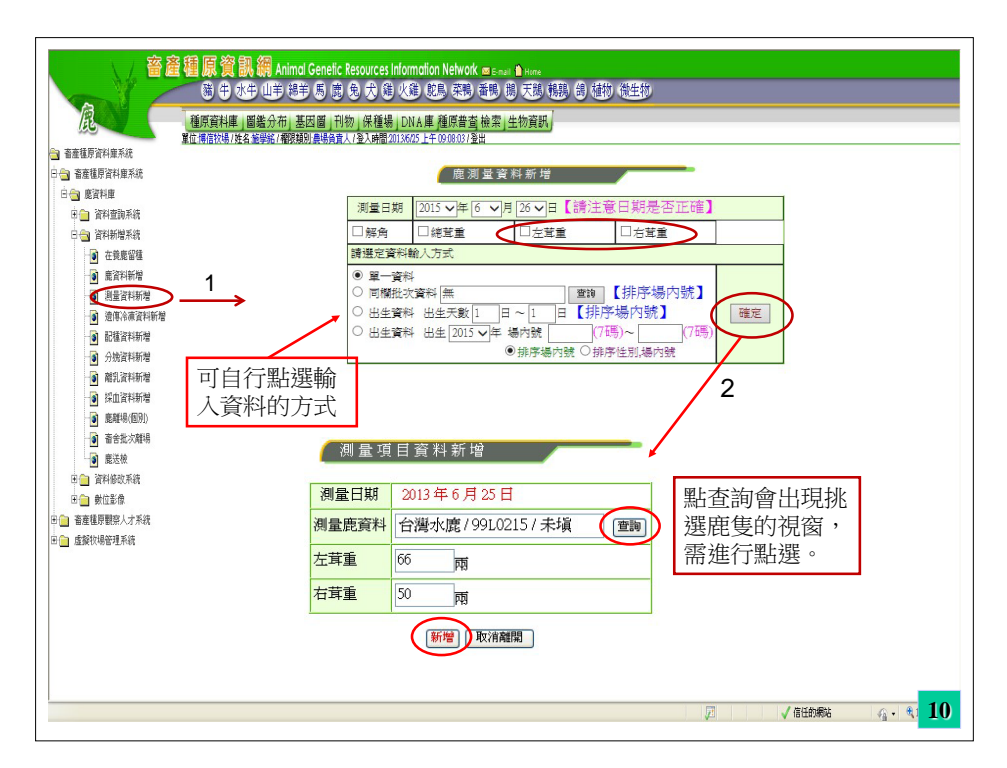

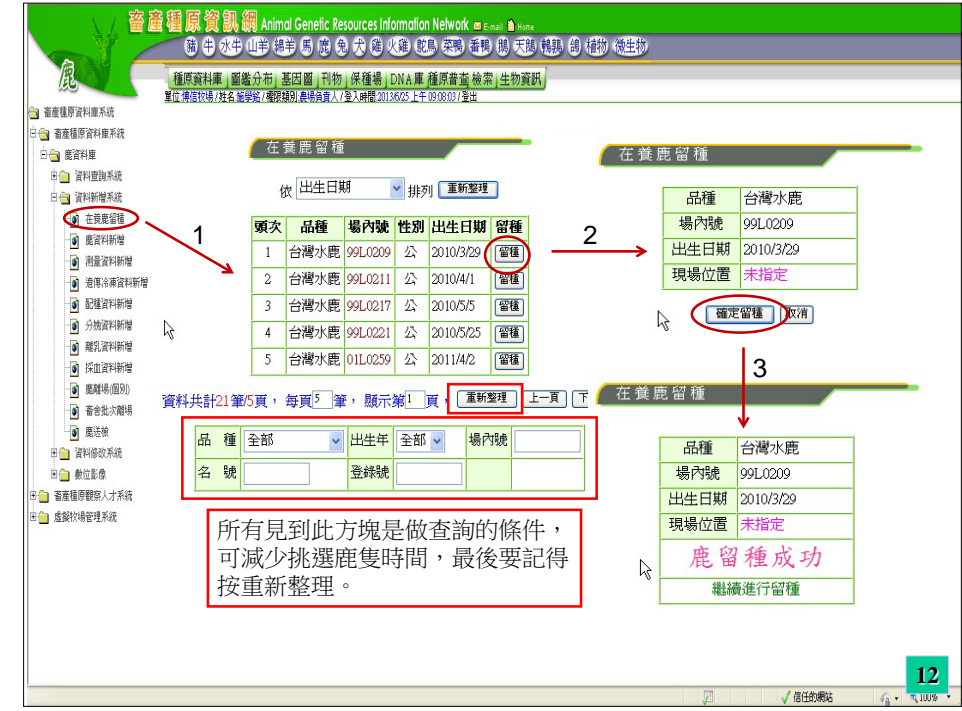

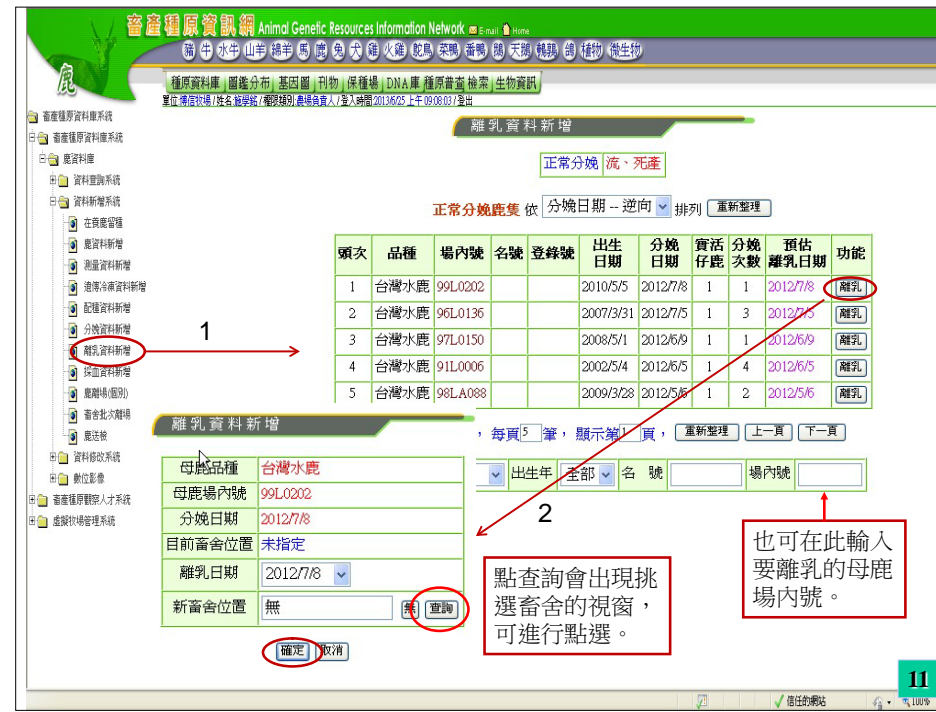

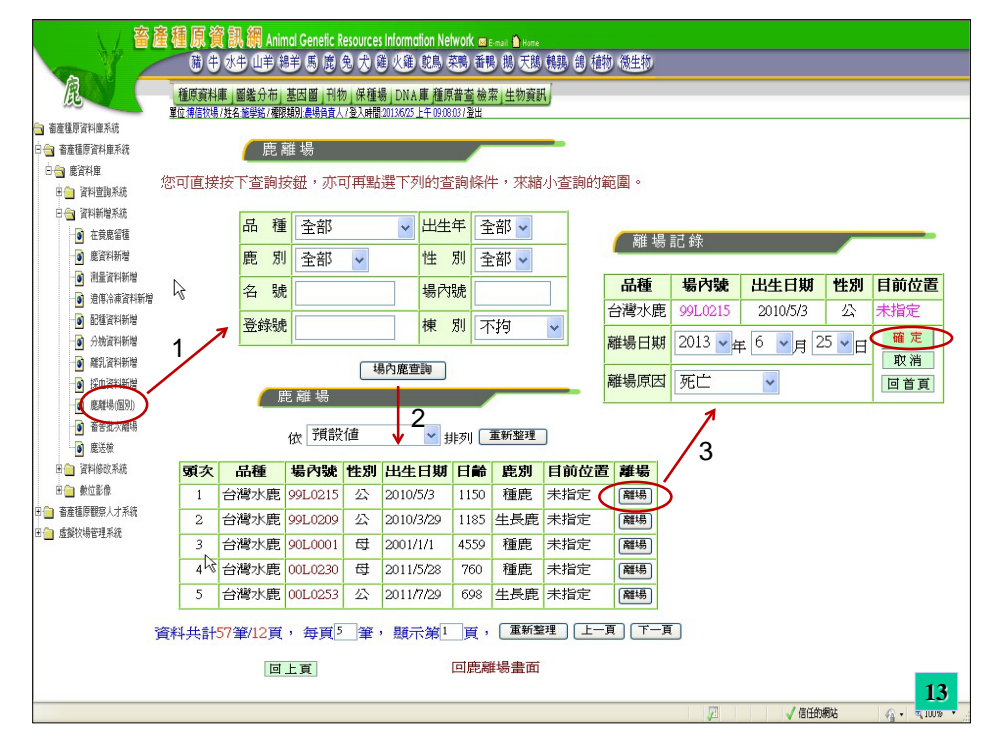

| 180                                                                                                    | 種類         | 1)資料庫<br>- 信牧場/姓 | 」圖鑑分布」<br>名簡學銘/權限    | 基因 幽 _ †1<br>類別: <del>農場負責</del> | 物_保<br>人/登入( | 植場」DNA庫<br>時間:20144/23下 <sup>2</sup> | - <u>種原晋雪</u> 機<br>F03:37:57.1登出 | 案」生物      | 貧獣」     |            |           |                       |          |   |
|----------------------------------------------------------------------------------------------------|------------|------------------|----------------------|----------------------------------|--------------|--------------------------------------|----------------------------------|-----------|---------|------------|-----------|-----------------------|----------|---|
| 面産種原資料庫系統 本支持医次対点系统                                                                                                    |            |                  |                      |                                  |              |                                      |                                  |           |         |            |           |                       |          |   |
| 一 看座值原資料庫米統<br>一 為 庫容料庫                                                                                                    | 鹿資料修改      |                  |                      |                                  |              |                                      |                                  |           |         |            | 修改鹿基本資料   |                       |          |   |
| □ □ ◎ ◎目行岸                                                                                                    |            |                  |                      |                                  |              |                                      |                                  |           |         |            | 10 -01 40 | 102 1 2411            |          |   |
| 田 📄 資料新贈系統                                                                                                    |            |                  |                      | 依預設備                             | <u>i</u>     | ▶ 排羽                                 | 刘重新                              | <b>2理</b> |         |            | 名號        | 未塡                    | 登錄號 0    | ٦ |
| 日白 資料修改系統                                                                                                    | . 1        | 頭次               | 品種                   | 場內號                              | 性別           | 出生日期                                 | 現場位置                             | 鹿別        | 功能      | 2          | 中午日期      | 2013                  |          | 4 |
| 修改農基本資料 新 新 新 新 新 新 新 新 新 新 新 新 新 新 新 新 新 新 新 新 新 新 新 新 新 新 新 新 新 新 新 新 新 新 新 新 新 新 新 新 新 新 新 新 新 新 新 新 新 新 新 新 新 新 新 新 新 新 新 新  新  新   新   新   新    新 | <u>ن</u> ر | ▶ 1              | 台灣水鹿                 | 02L279                           | 公            | 2013/6/11                            | 未指定                              | 種鹿        | 修改 移欄 - | <b>∠</b> → |           | 2013 • <del>4</del> 0 | 9月11日    | - |
| ● 施維物的以<br>● 法信令法法语法                                                                                                    |            | 2                | 台灣水鹿                 | 00L229                           | 公            | 2011/4/14                            | 未指定                              | 種鹿        | 修改/移欄   |            | 品種        | 台灣水鹿                  |          |   |
| ▲ 畜産種原翻窓人才系统                                                                                                    |            | 3                | 台灣水鹿                 | 33                               | 公            | 2004/3/1                             | 未指定                              | 種鹿        | 修改/移欄   |            | 來源        | 場内出生 🗸                |          |   |
| 田 🎒 虛擬牧場管理系統                                                                                                    |            | 4                | 台灣水鹿                 | 99L0215                          | 公            | 2010/5/3                             | 未指定                              | 種鹿        | 修改/移欄   |            | क्रा हो।  |                       | — ○ 2至3左 | - |
|                                                                                                    |            | 5                | 台灣水鹿                 | 99L0209                          | 公            | 2010/3/29                            | 未指定                              | 生長鹿       | 修改/移欄   |            | JEC 701   |                       | 此∪有枚     | _ |
|                                                                                                    |            | 6                | 台灣水鹿                 | 90L0001                          | 럅            | 2001/1/1                             | 未指定                              | 種鹿        | 修改/移欄   |            | 場內號       | 102L279               | 性別 ○母 ⊙公 |   |
|                                                                                                    |            | 7                | 台灣水鹿                 | 00L0230                          | 日            | 2011/5/28                            | 未指定                              | 種鹿        | 修改/移欄   |            | 父資料       | 88L0347/未塡            |          |   |
|                                                                                                    |            | 8                | 台灣水鹿                 | 00L0253                          | 公            | 2011/7/29                            | 未指定                              | 生長鹿       | 修改/移欄   |            |           |                       |          | - |
|                                                                                                    |            | 9                | 台灣水鹿                 | 01L0259                          | 公            | 2011/4/2                             | 未指定                              | 生長鹿       | 修改/移欄   |            | 母資料       | 100LA10 / 未均          | 〔 無 查詢   |   |
|                                                                                                    |            | 10               | 台灣水鹿                 | 01L0257                          | 公            | 2012/4/7                             | 未指定                              | 生長鹿       | 修改/移欄   |            |           |                       | ler?dd   |   |
|                                                                                                    | j          | 資料共計             | <del>6</del> 0筆/6頁,名 | ₩ <u>₹</u> 10 筆                  | ,顯示          | ;第 <mark>1</mark> 頁,[                | 重新整理                             | 上一頁       | 下-頁列印   | I          |           | NE/C                  | Kin .    |   |
|                                                                                                    | 品租         | £ 全部             | 5                    | ≥ 鹿 2                            | <b>削</b> 全   | 部 🔽 🗄                                | 出生年 全部                           | 8 🖌 場     | 內號      |            |           |                       |          |   |
|                                                                                                    | 名員         | 8                |                      | 登錄                               | 虎            | r<br>K                               | ± 別 全部                           | 波 🗸 棟     | 1 別 全部  | ~          |           |                       |          |   |
|                                                                                                    | -          |                  |                      |                                  | 112          |                                      |                                  |           |         |            |           |                       |          |   |

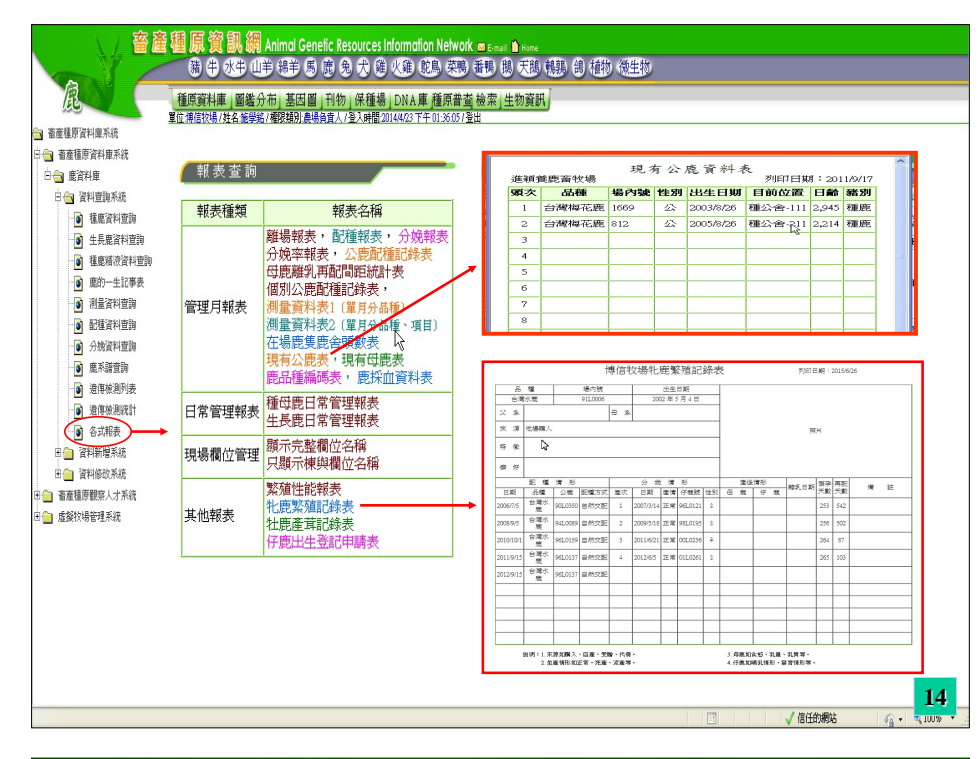

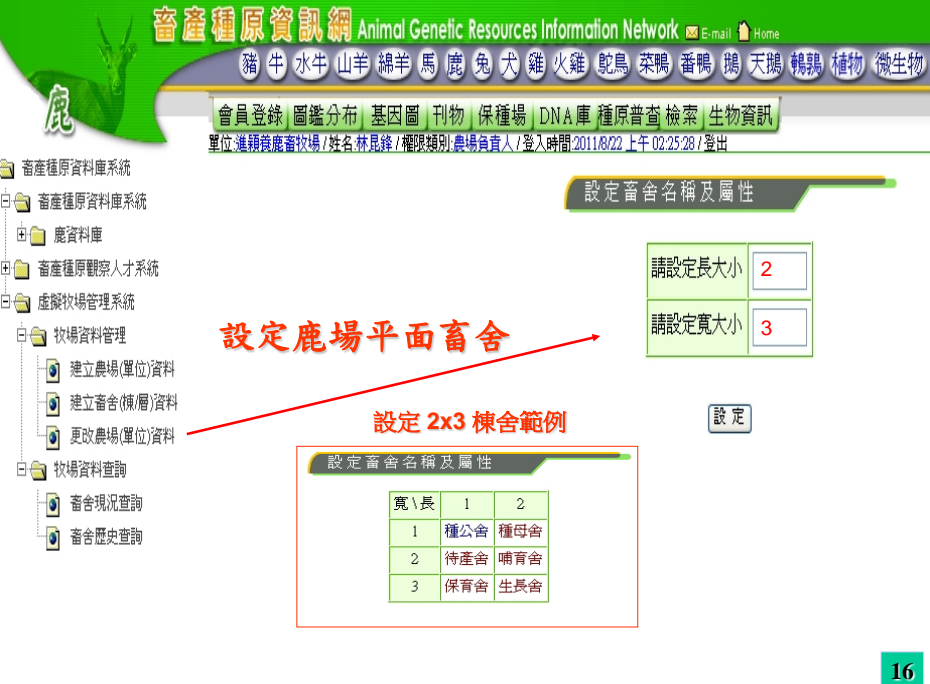

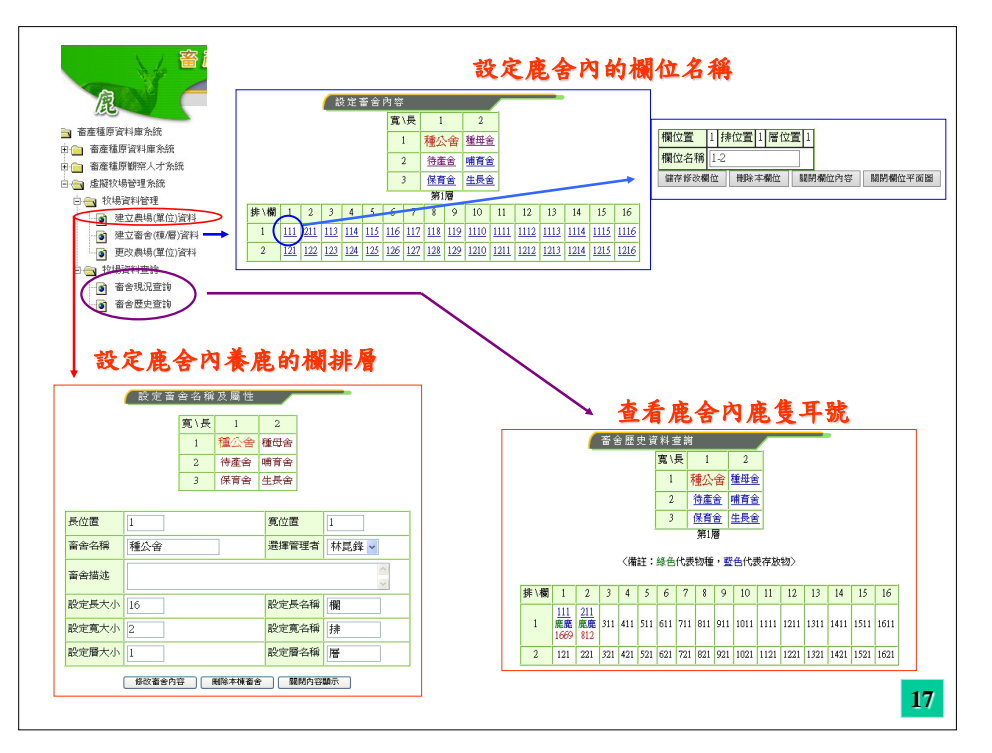

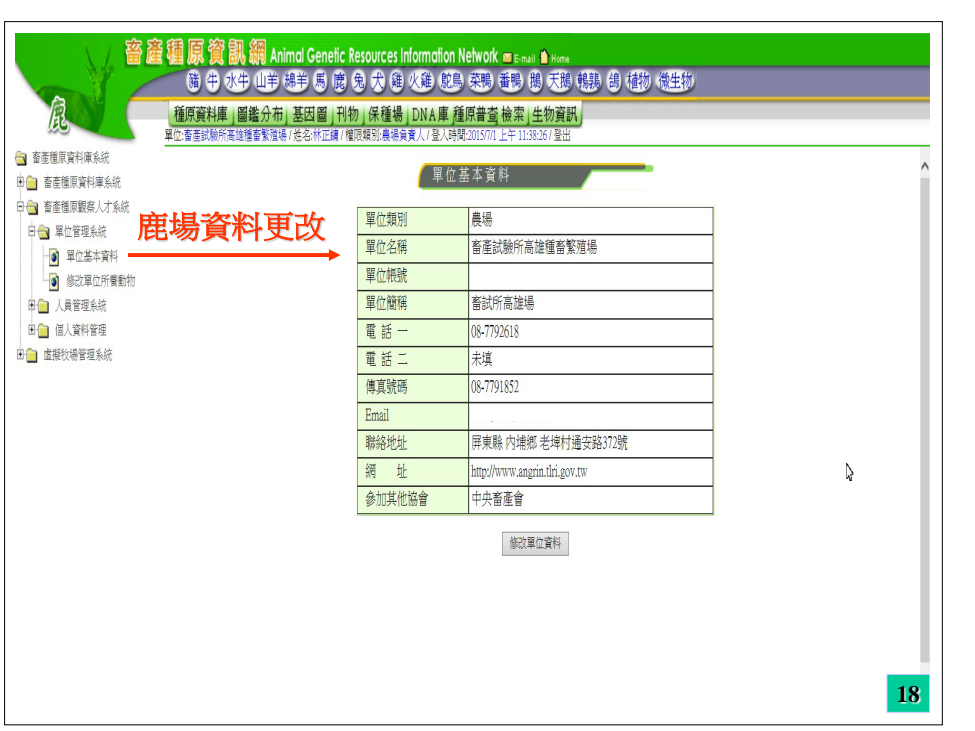

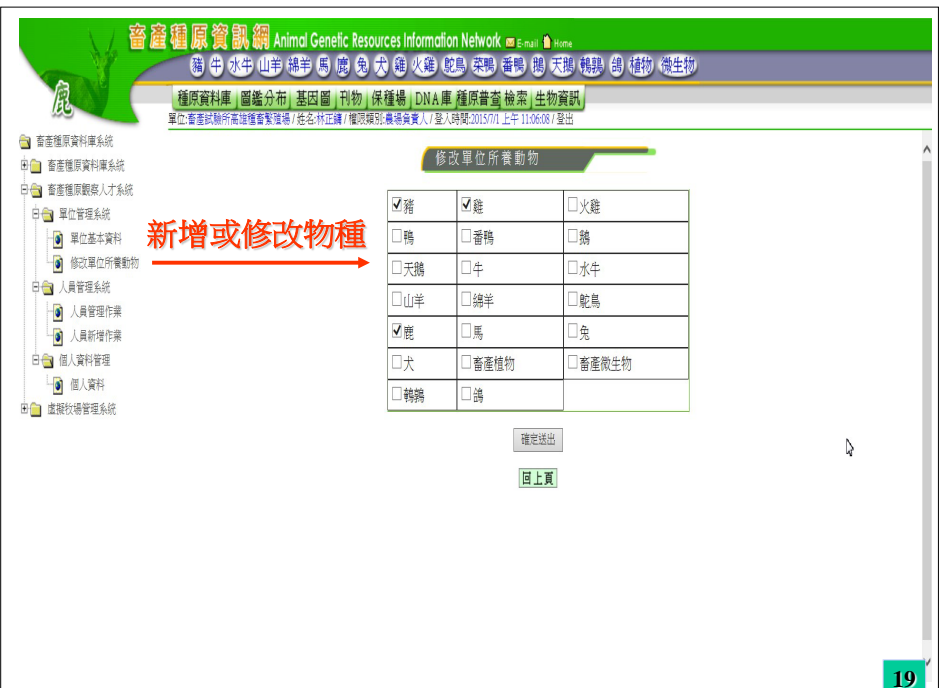

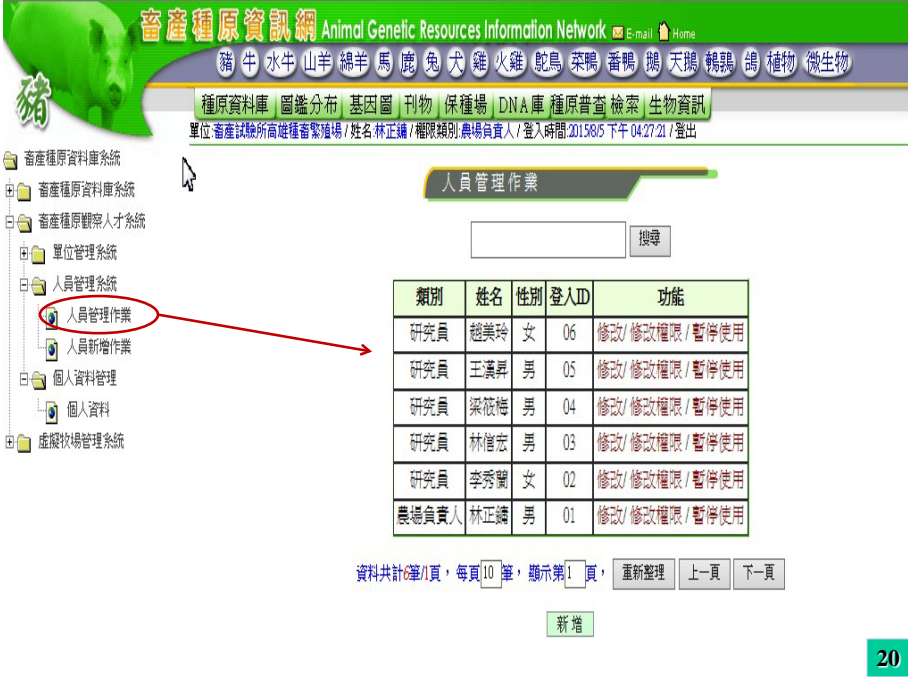

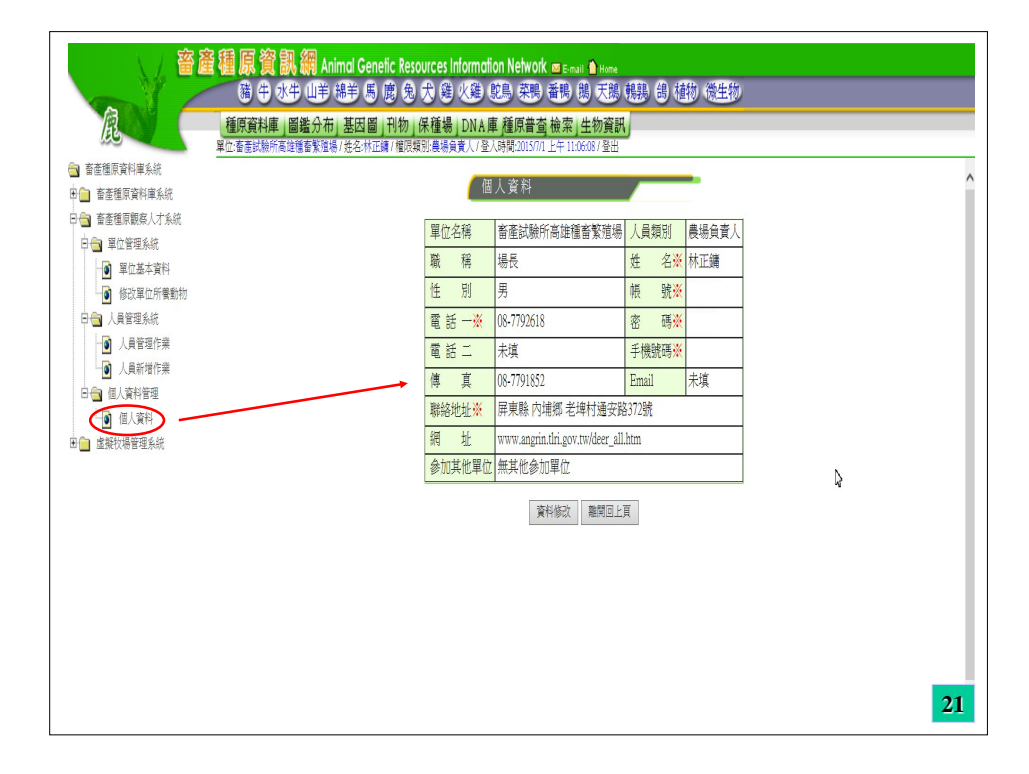

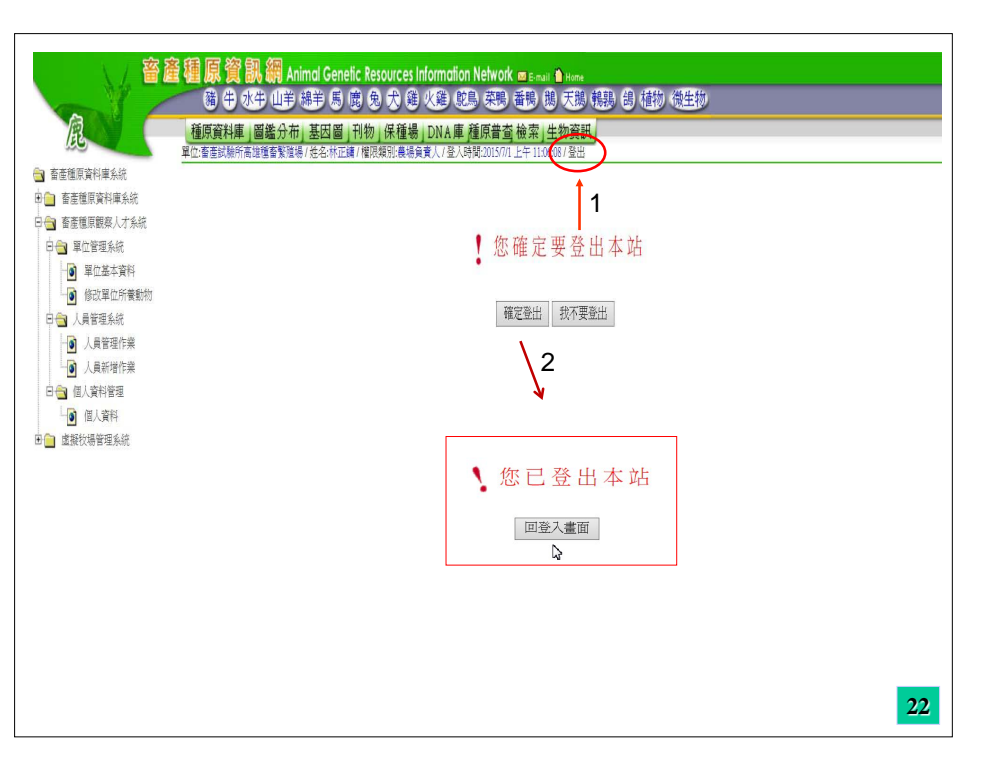